## Change Home Address

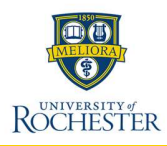

The Change Home Contact Information process is used to make changes to employee work contact information within the system. Contact information includes addresses, phone numbers, email addresses, and more.

6

Primary

## **Change Home Contact Information**

- 1. From the Workday Home Page, select Profile icon.
- Select View Profile. 2.
- 3. Select the Actions icon.
- 4. Scroll down to the Personal Data option and select Change My Home Contact Information.

| Personal Data | >< | Change My Home Contact Information |
|---------------|----|------------------------------------|
| Procurement   | >  | Change My Work Contact Information |

Action

5. For each section on the My Contact Information page, update contact information. All fields with red asterisks \* are required.

Add

- A. Select Add.
- B. Select the X icon to delete.
- C. Select the pencil icon to edit.
- D. Select the left arrow icon to undo edits.
- E. Select the checkmark icon to save edits.
- 6. If you need to update the Primary Address:
  - Select the Pencil Icon for the address you wish to make primary.
  - Select the Check Box •
  - The new primary address will move to the top of the list •
- 7. Select Submit.

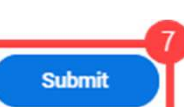

Updated: January 2025

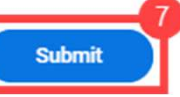

## Update Tax Elections (if applicable)

If your primary address changes states (example: New York to New Jersey), tax elections may need to be updated. Complete the following additional steps to update tax elections:

- 8. From the Workday Home Page, select My Tasks.
- 9. Select the Update Tax Elections: Home Contact Change task.
- 10. If moving to a new state requires an update to your tax form, select Complete State and Local Withholding Election to update tax forms. Refer to the corresponding QRC for additional information.

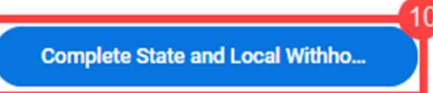

11. After completing step 9 or if this task is not applicable to you, select **Submit** to remove this task from My Tasks.

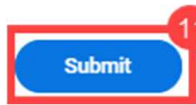